### ムービーメーカー(Movie Maker)について

# 何が出来る?

- 複数のビデオ・写真を結合、ビデオの部分カット
- 表題(タイトル)・字幕(キャプション)・出演者・スタッフ(クレジット)などの追加
- ・ 音楽の追加、切り替え効果の適用
- ・ 動画の倍速・スロー・一時停止
- ・ 動画の回転編集
- 特殊効果処理(エフェクト・アニメーション)
  フェードイン・フェードアウト、モザイク、ぼかし、変形・運動系 (ミラー、3D変形、シネマティック等) 色間補正(モノクロ化、 ポスタリゼーション等)

・ウェブカメラによる録画、マイクによる録音 ・縦横比(アスペクト比)の変更(16:9 or 4:3)

ムービーメーカーを開く 1/2

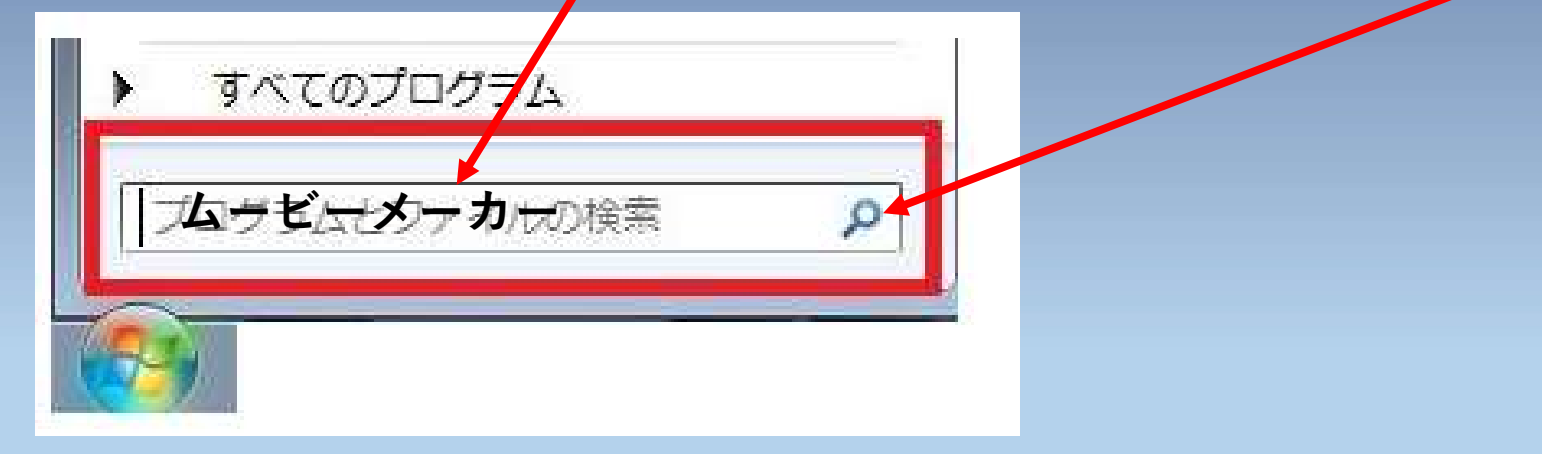

ムービーメーカーを開く 2/2

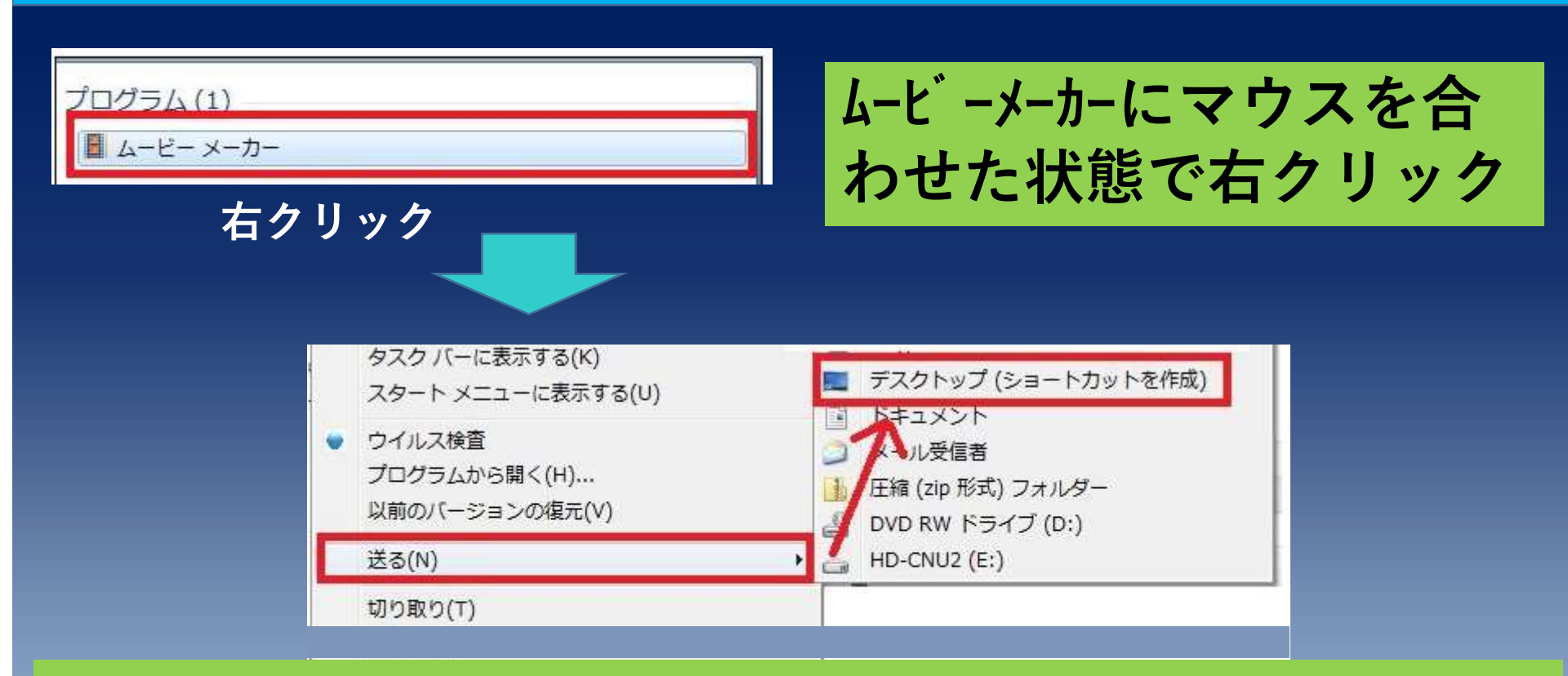

#### Windows7 表示されたダイアログで「送る」 ⇒「デスクトップ(ショートカットを作成)」をクリック Windows10 (Windows 8.1以降のOSには Movie Maker が付属していないため、別ダウンロードが必要) 「タスクハ´-又はスタート画面にピン留め」をクリック

# 画面構成と素材(ビデオ・写真)の取り込み

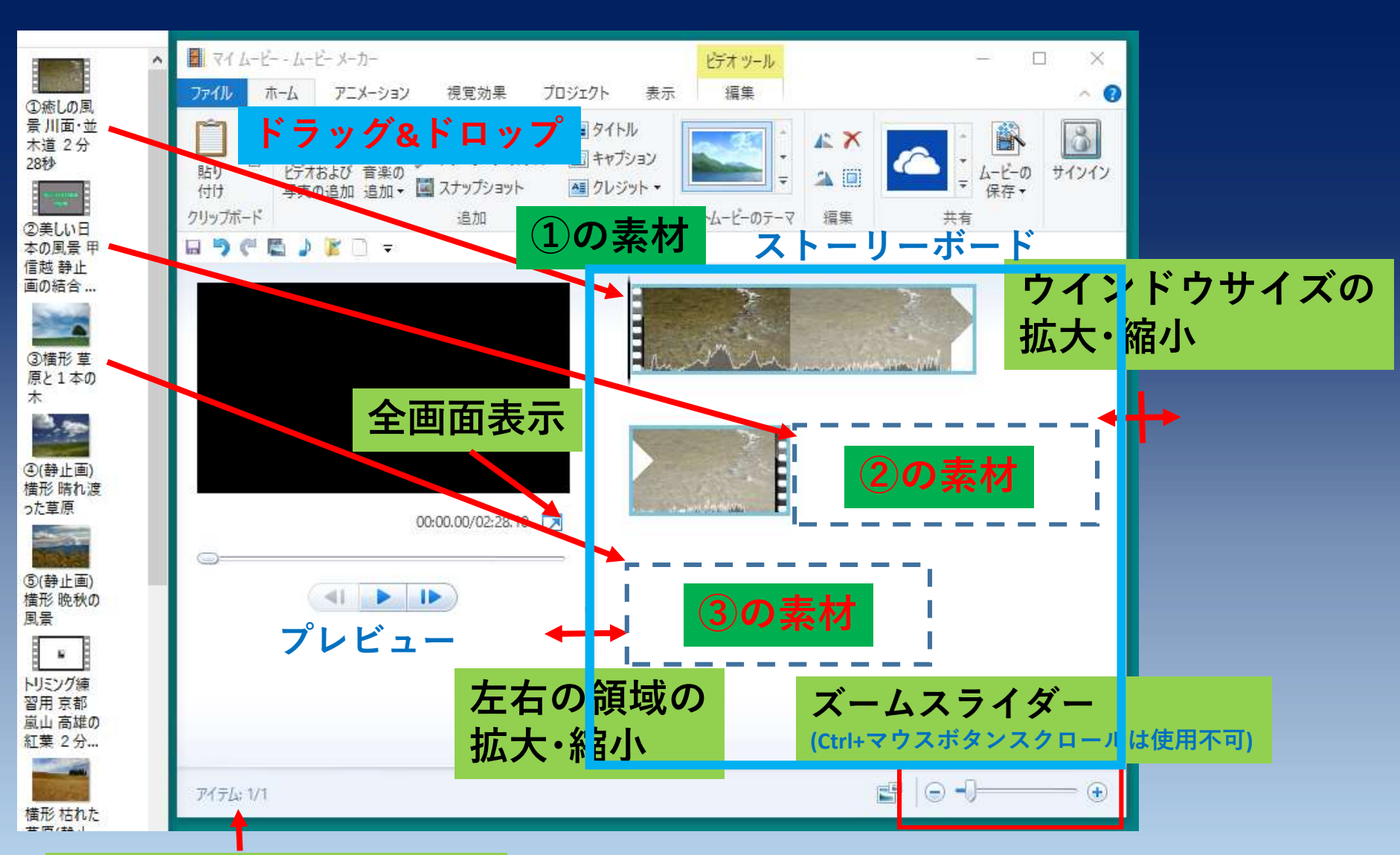

取込んだ動画の本数

取込んだ動画の表示サイズ拡大・縮小

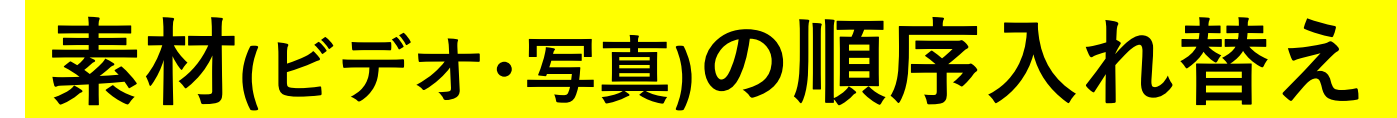

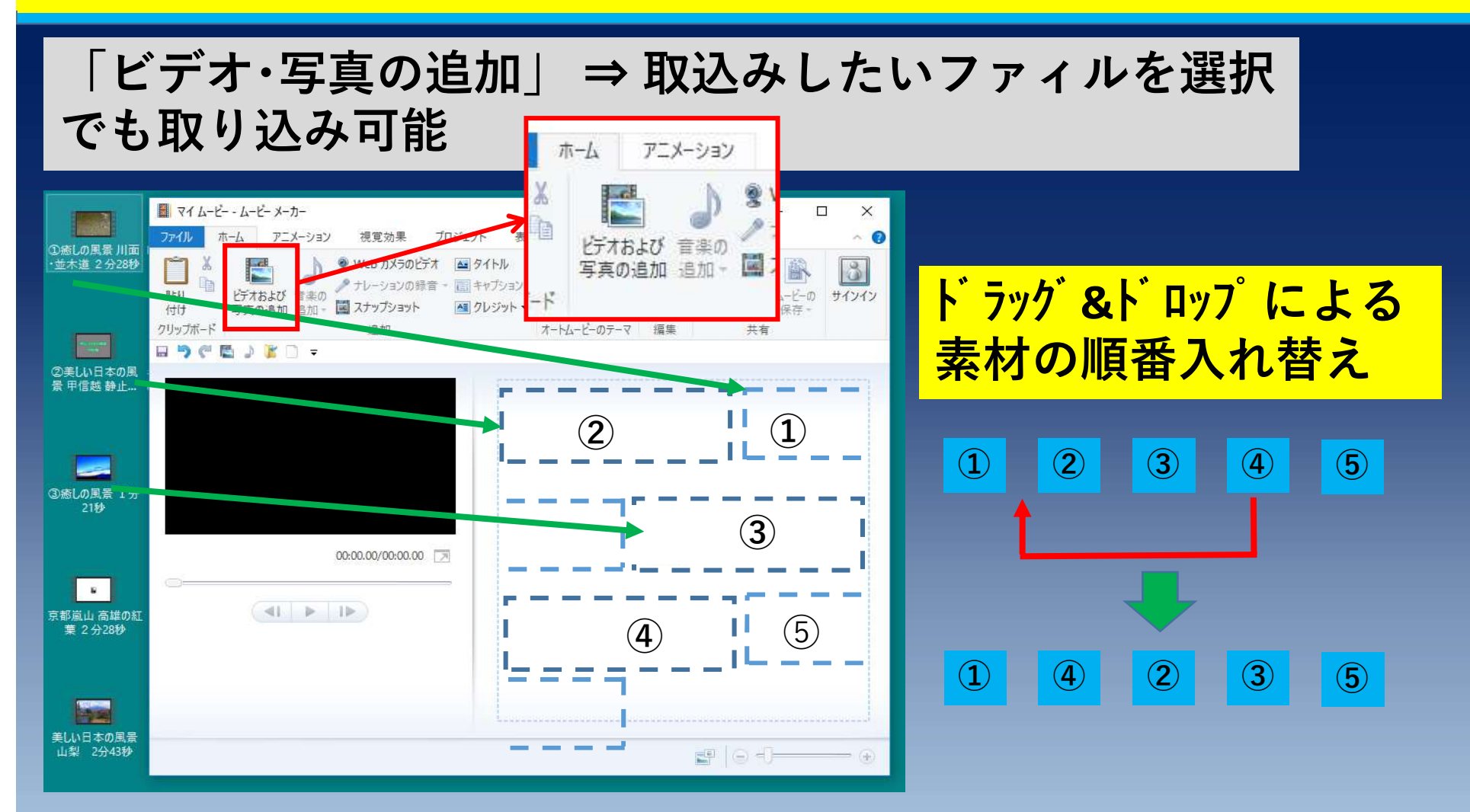

取込む素材(ビデオ・写真)の順番は任意 取込み後もドラッグ&ドロップで順番の変更が可能。

ビデオのトリミング(-部分の削除) 1/2

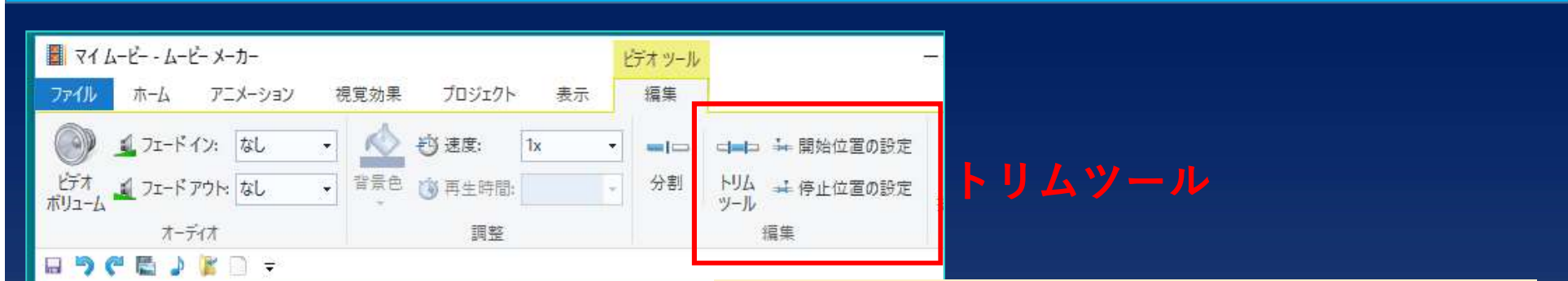

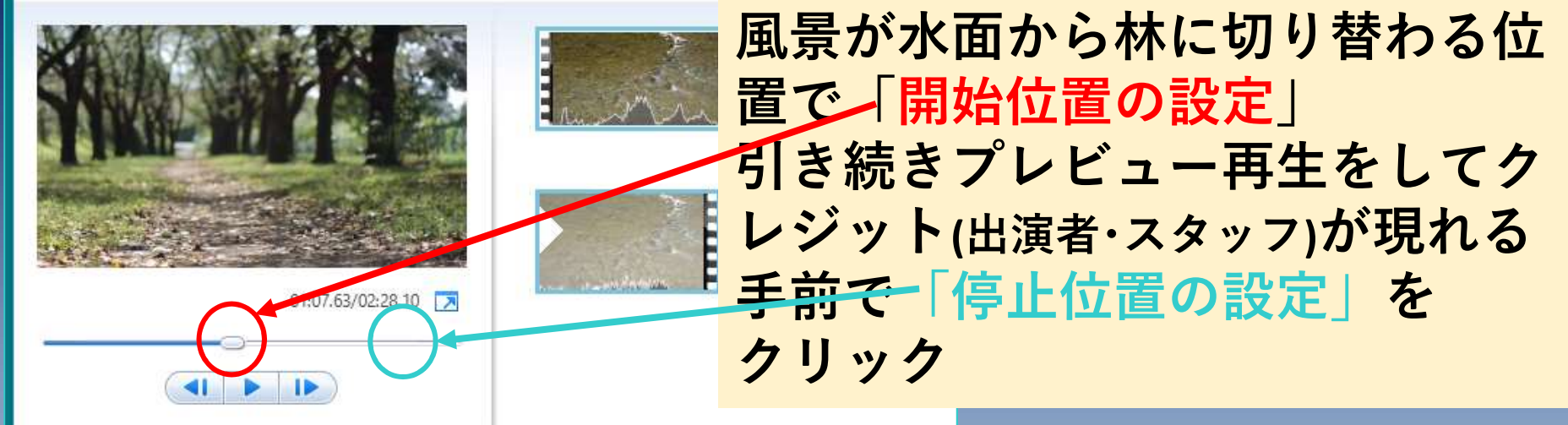

 「ビデオツール」>「編集」>「トリムツール」をクリック
 プレビューで残しておく位置に来たら「開始位置の設定」
 引き続きプレビュー再生をして以降は不要となる位置で再生 「停止位置の設定」をクリック
 最後に「トリムの保存」をクリック

# ビデオのトリミング2/2素材の分割~不要部分を削除

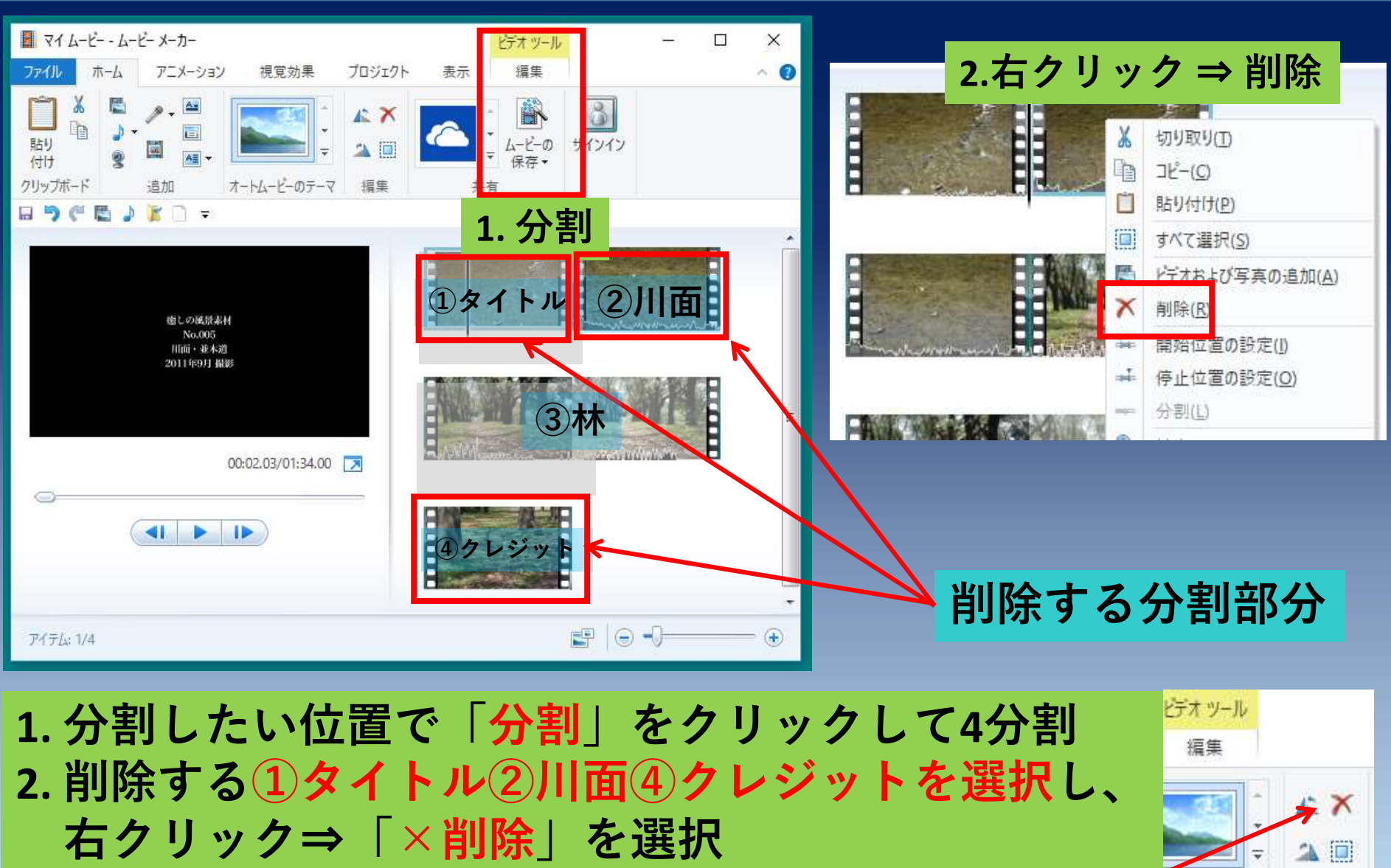

(または「ホーム」タブをクリックして「×」をクリック) ~

ムービーのテーマ

编集

# 写真の再生時間の設定

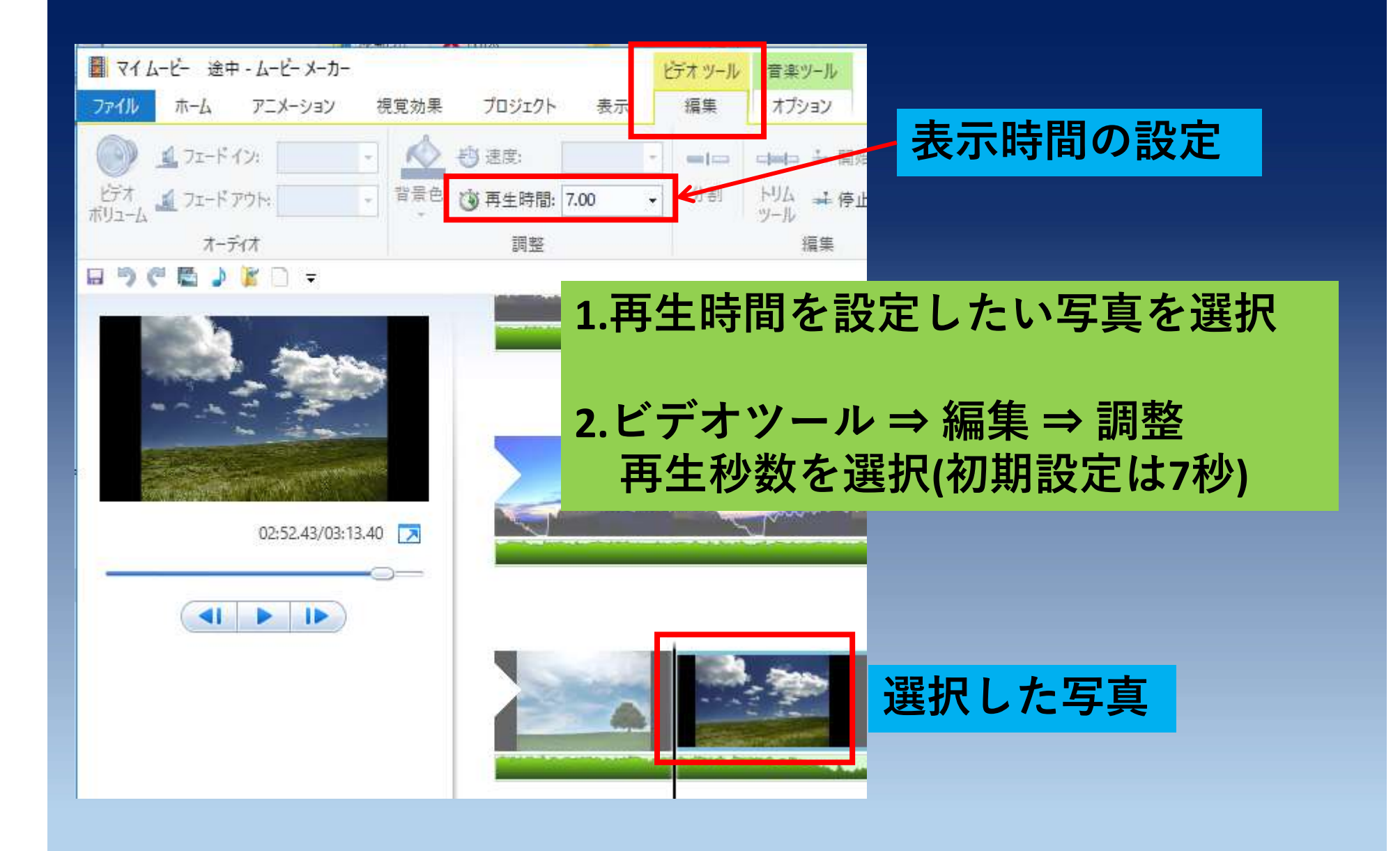

キャプション(字幕)の挿入

#### 字幕を入れる素材を選択後「ホーム」 ⇒ 「キャプション」を クリック ⇒ テキストボックスに「日本の風景」と入力

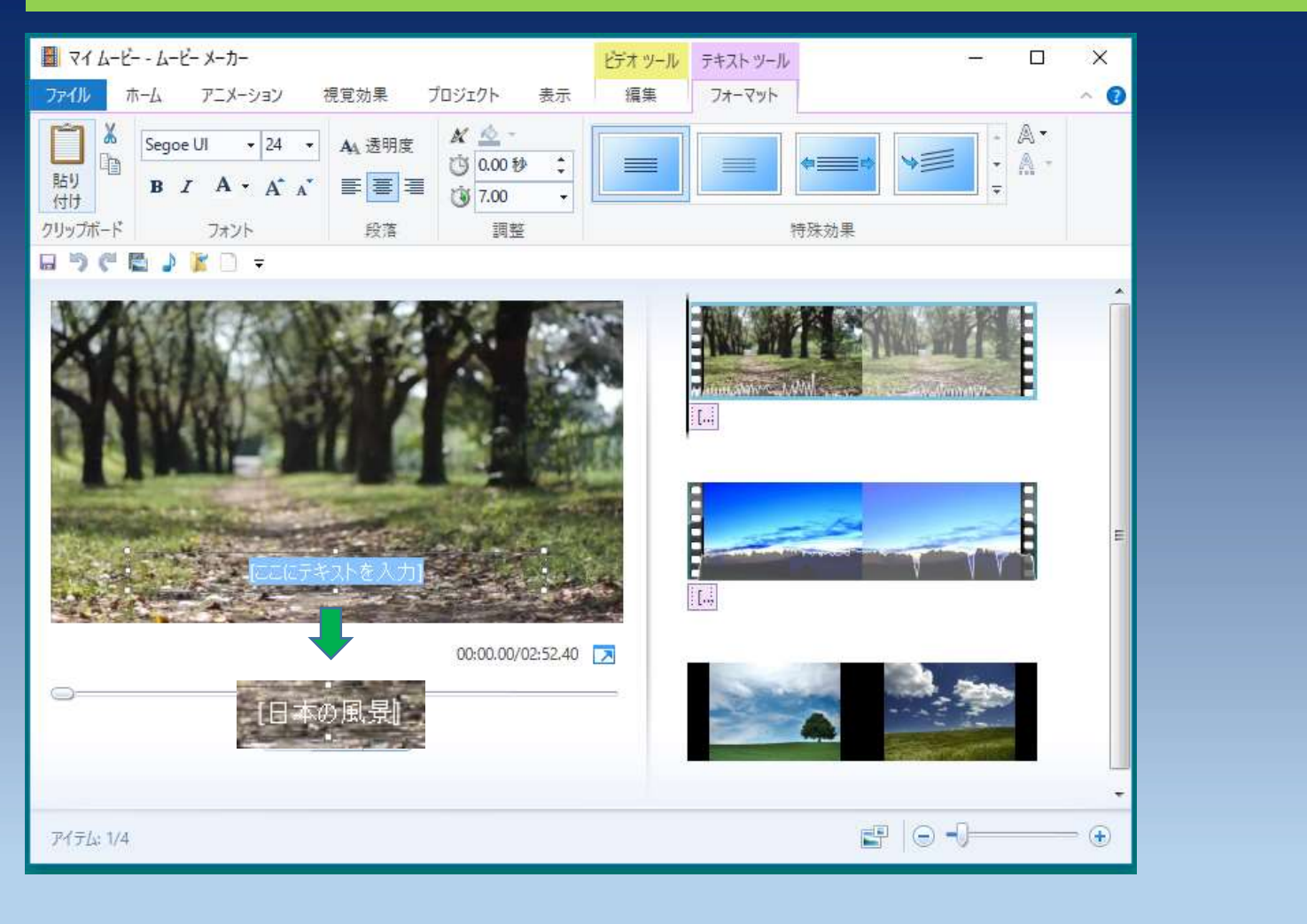

# テキストの表示時間(開始時間)設定

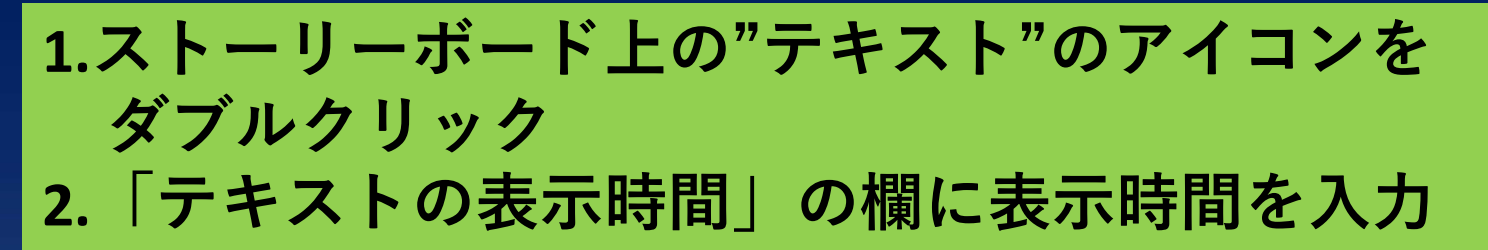

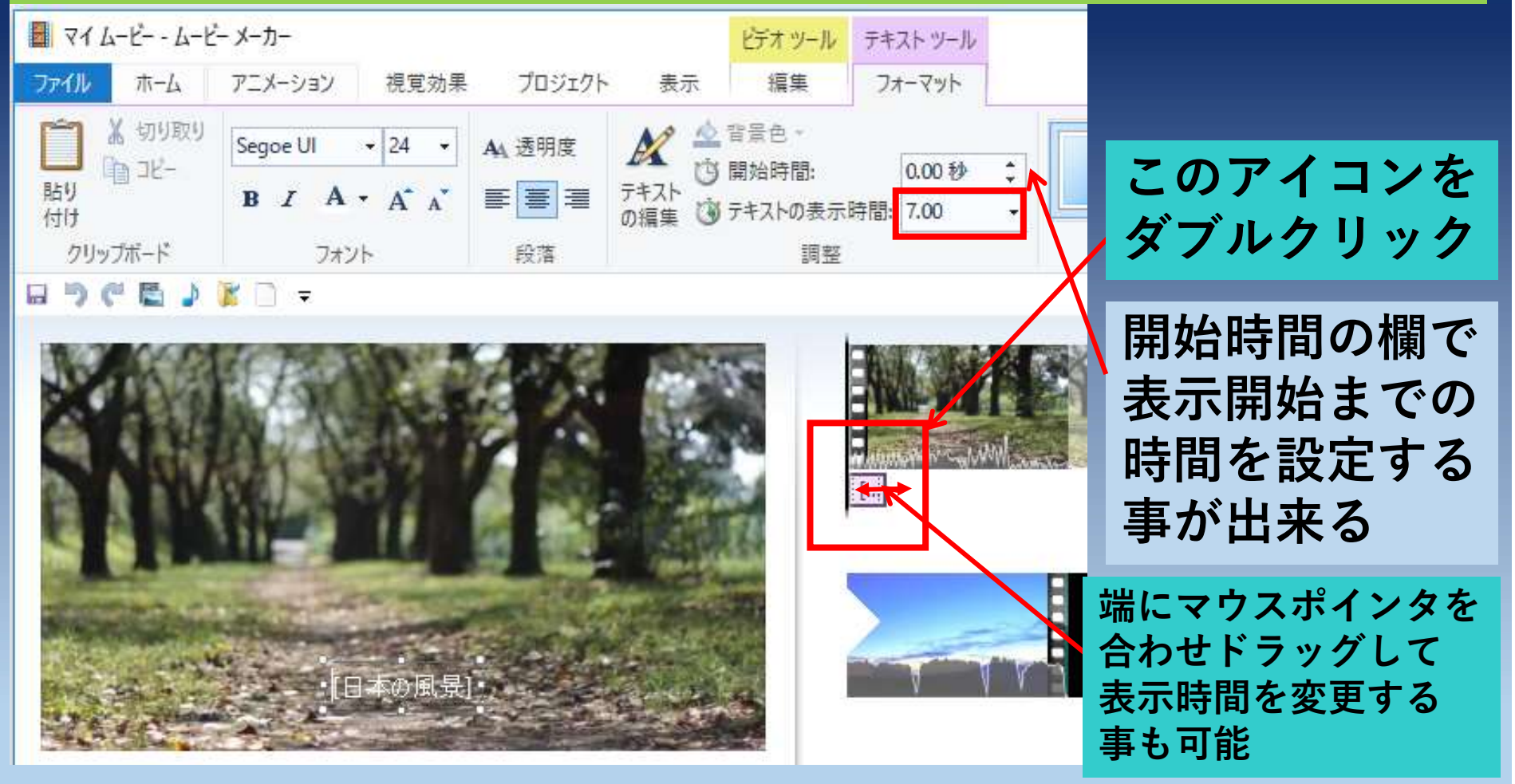

キャプション(字幕)の書式設定

#### 1.プレビューウインドウで<mark>文字をクリック</mark> 2.「フォント」エリアの書体・サ<mark>イズ・色などを任意に設定</mark>

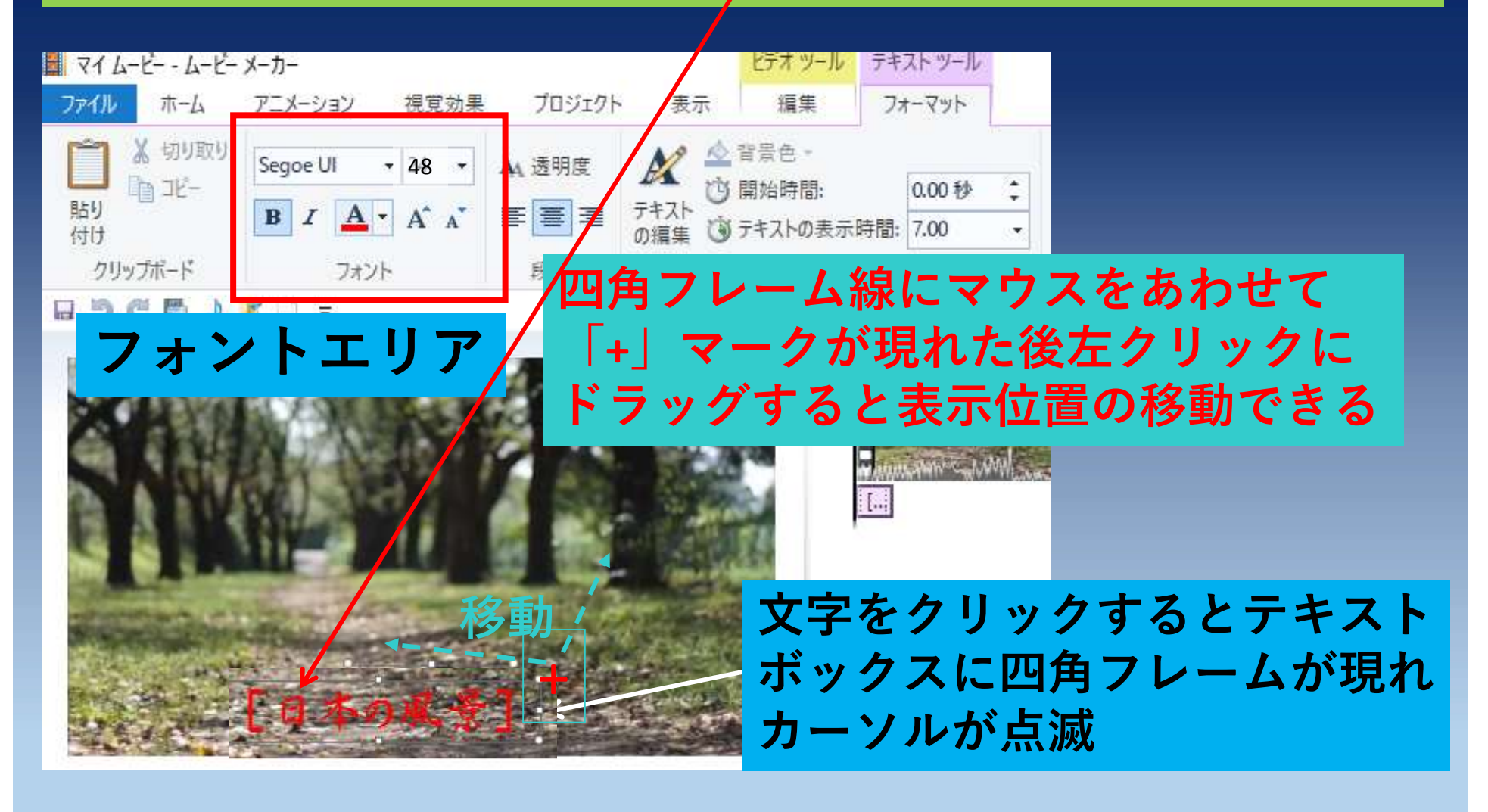

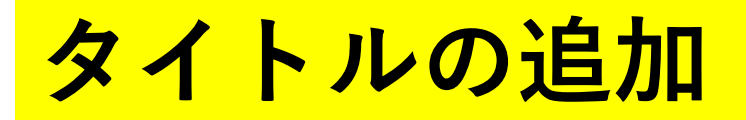

# 1.先頭の素材を選択 ⇒ホームタブの「タイトル」をクリック 2.プレビューウインドウに表示されたマイムービーと書かれた テキストボックスに任意の名前を入力

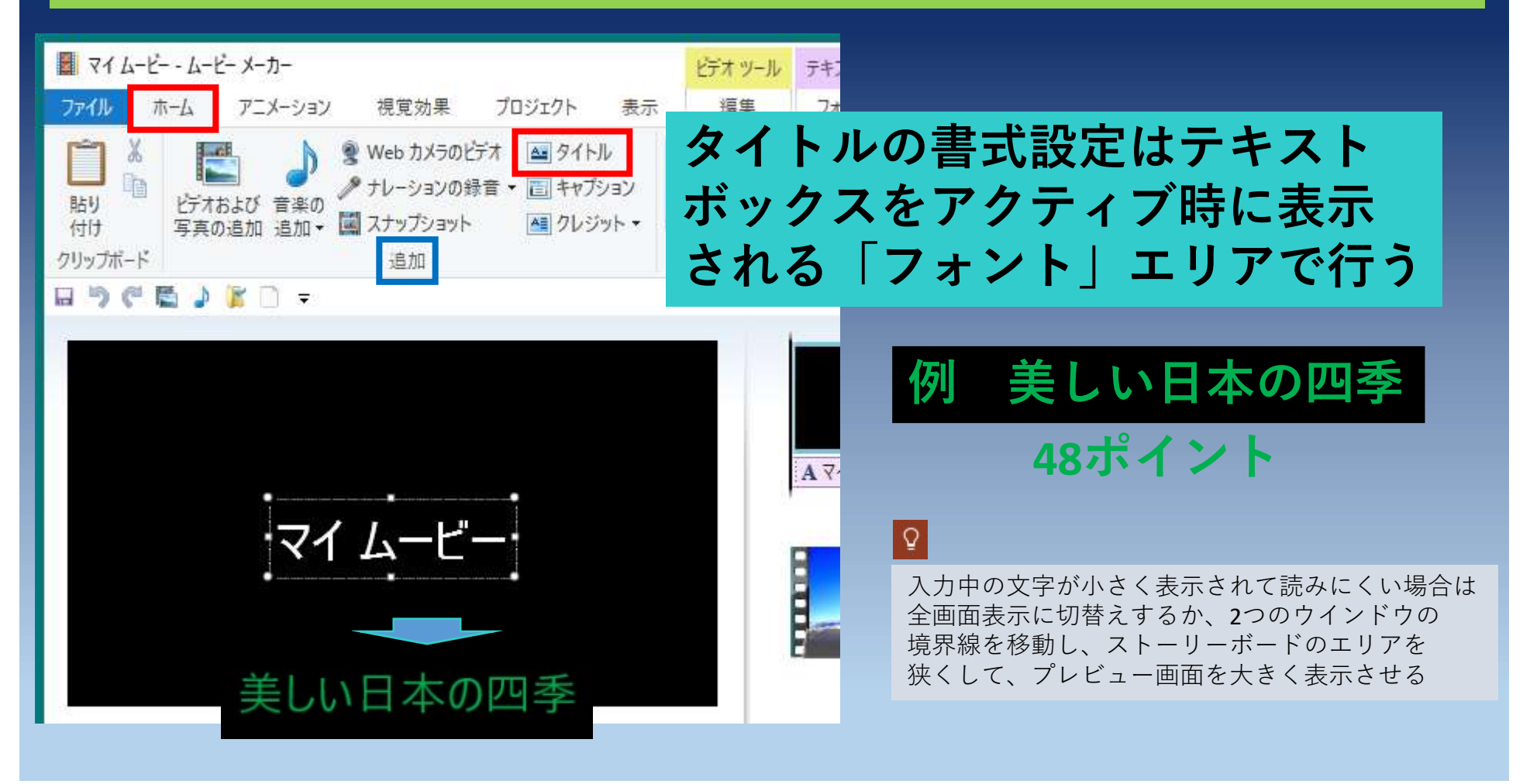

クレジット(監督・主演・撮影場所など)の追加

# 1.最後の素材を選択 ⇒ ホームタブの「クレジット」をクリック 2.プレビューウインドウに表示されたマイムービーと書かれた テキストボックスに任意の名前を入力

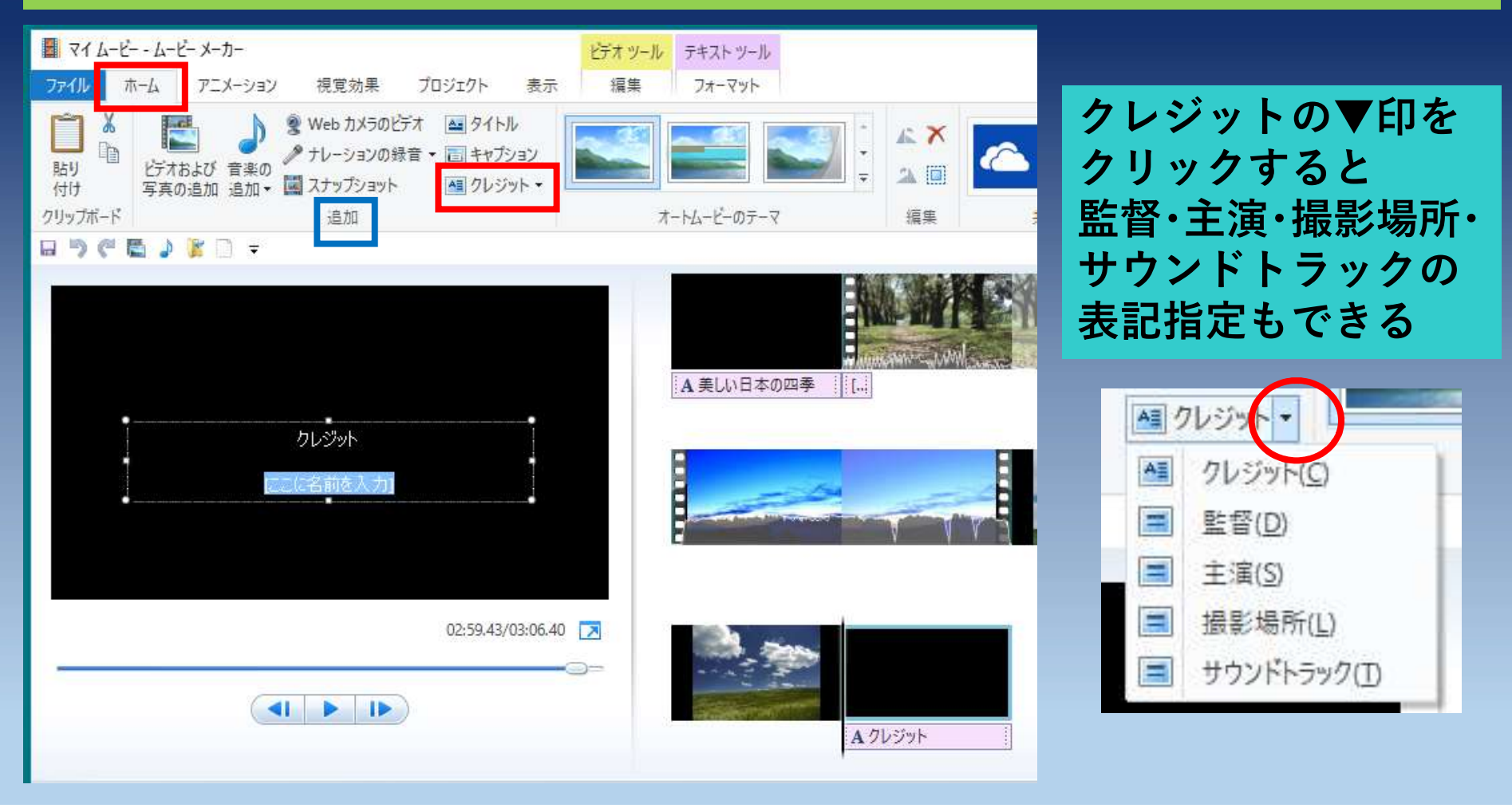

タイトル・クレジットの特殊効果設定

1特殊効果を加えるタイトル・クレジットを選択
 2特殊効果のリストから任意のものを選択

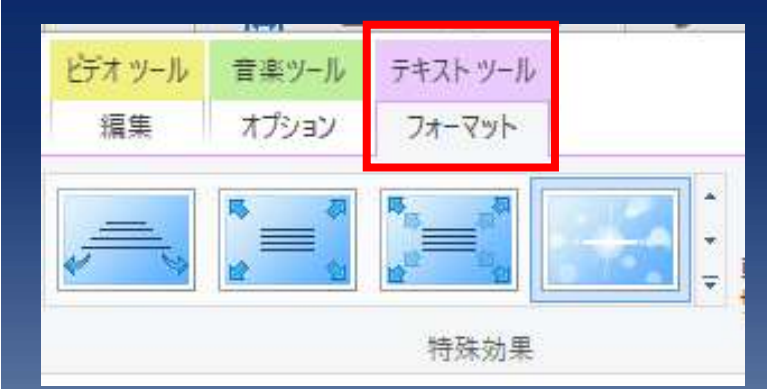

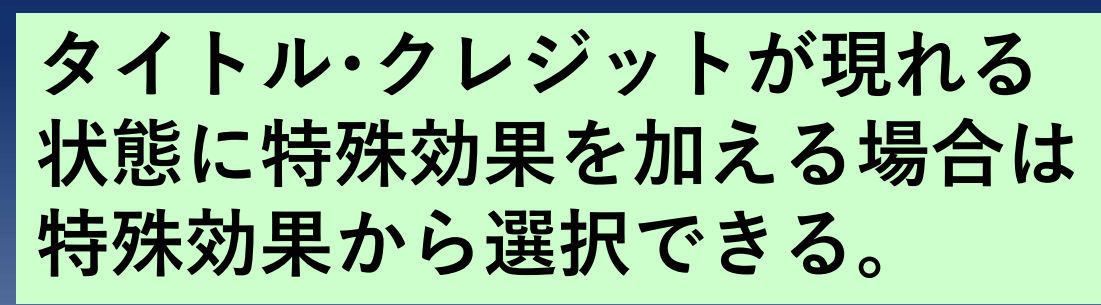

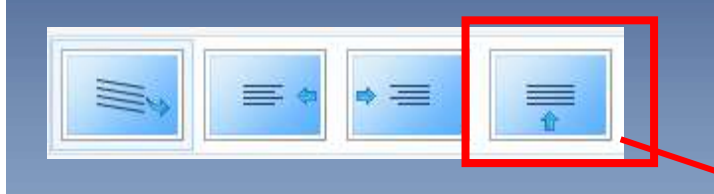

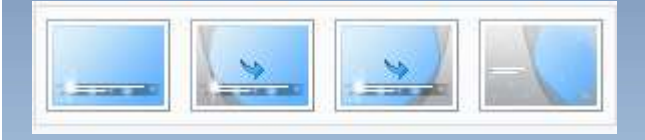

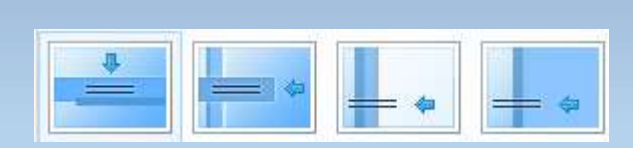

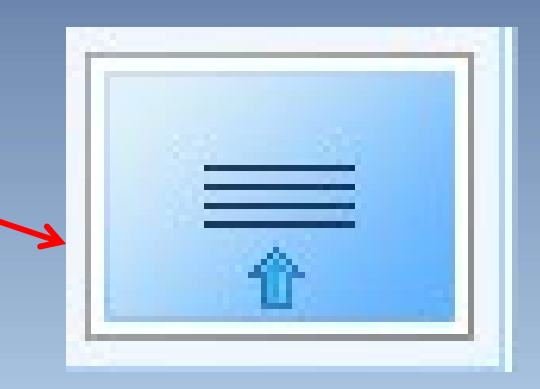

クレジットの初期設定は 下から上に文字が流れるタイプ

アニメーション効果を加える

下記の様な切替え効果を加えて表現することが可能 ズームアップ・ズームダウン・左から右に移動など

①切替え効果を加えるビデオを選択
 ②ビデオツール ⇒ 「アニメーション」 ⇒ 「切替え効果」一覧から選択

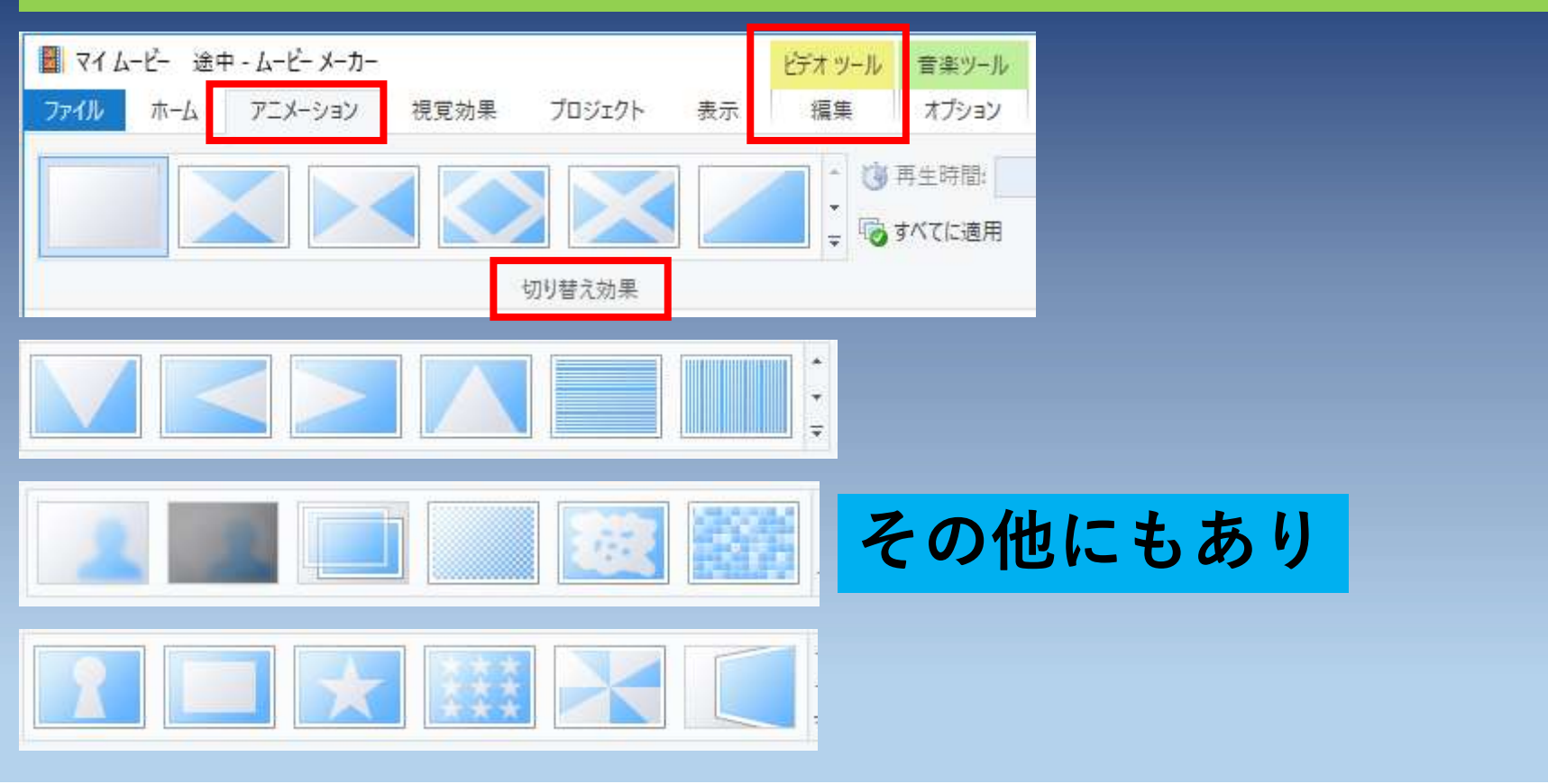

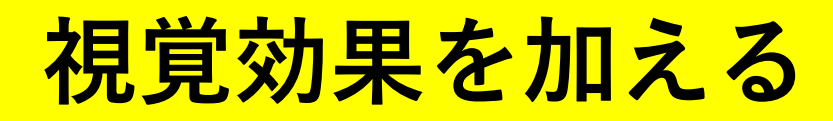

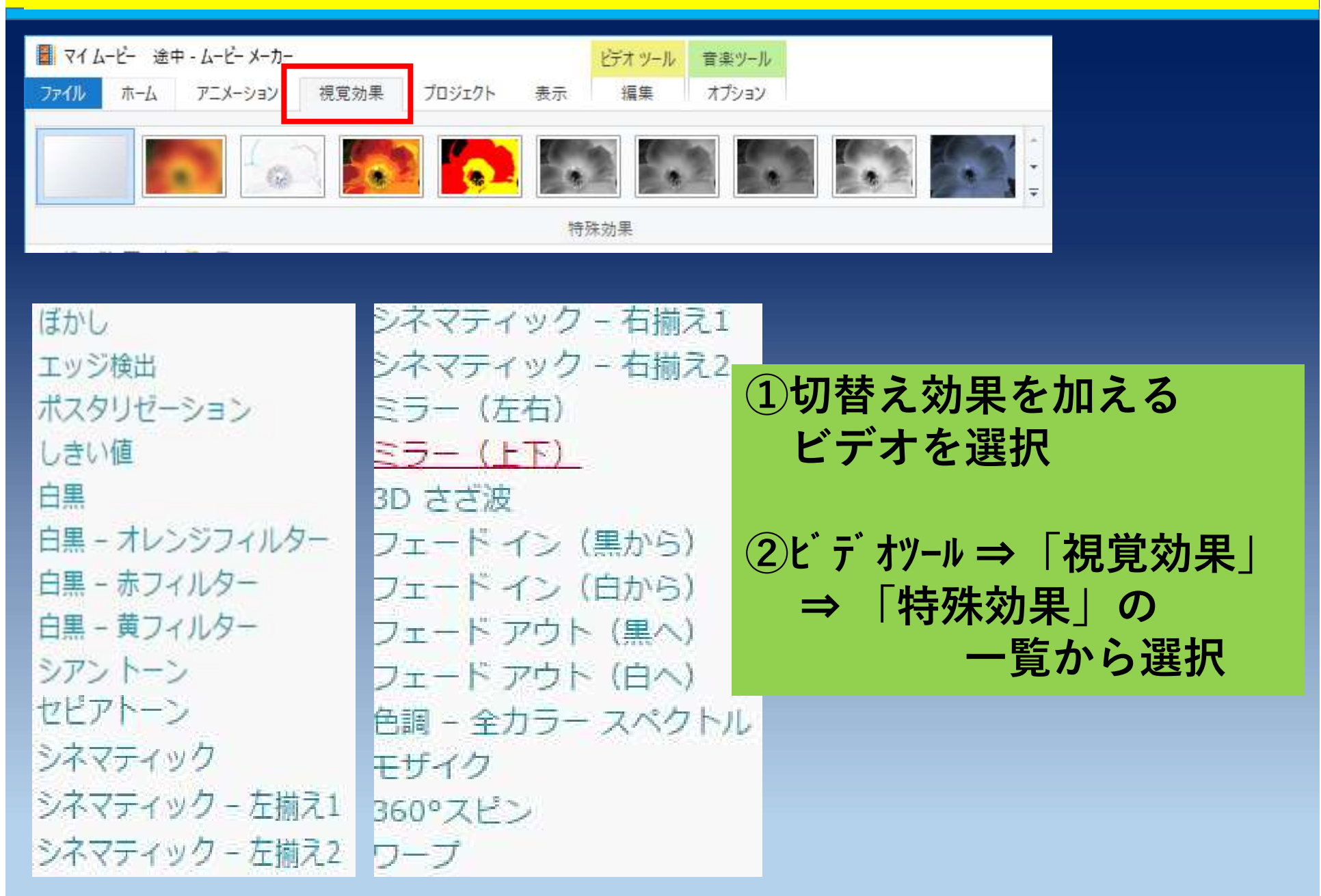

### BGMの追加

#### 「★東北の秋」ファィル(音楽ファイルフォルダー内) をテキスト タイムライン(ピンク色)の<u>BGMを開始したい位置に</u>ドラッグ& ドロップする

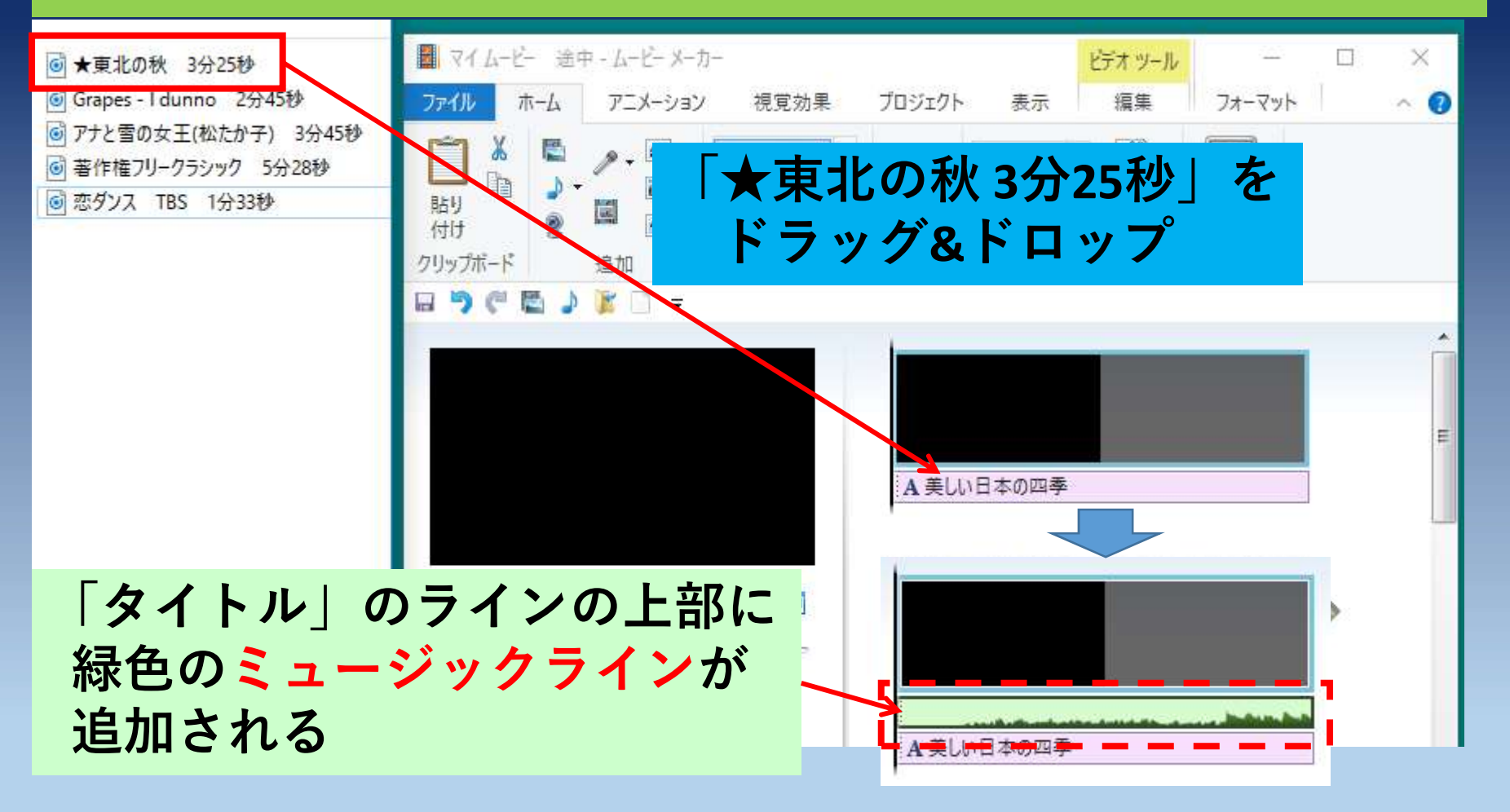

# BGMの追加(別の方法)

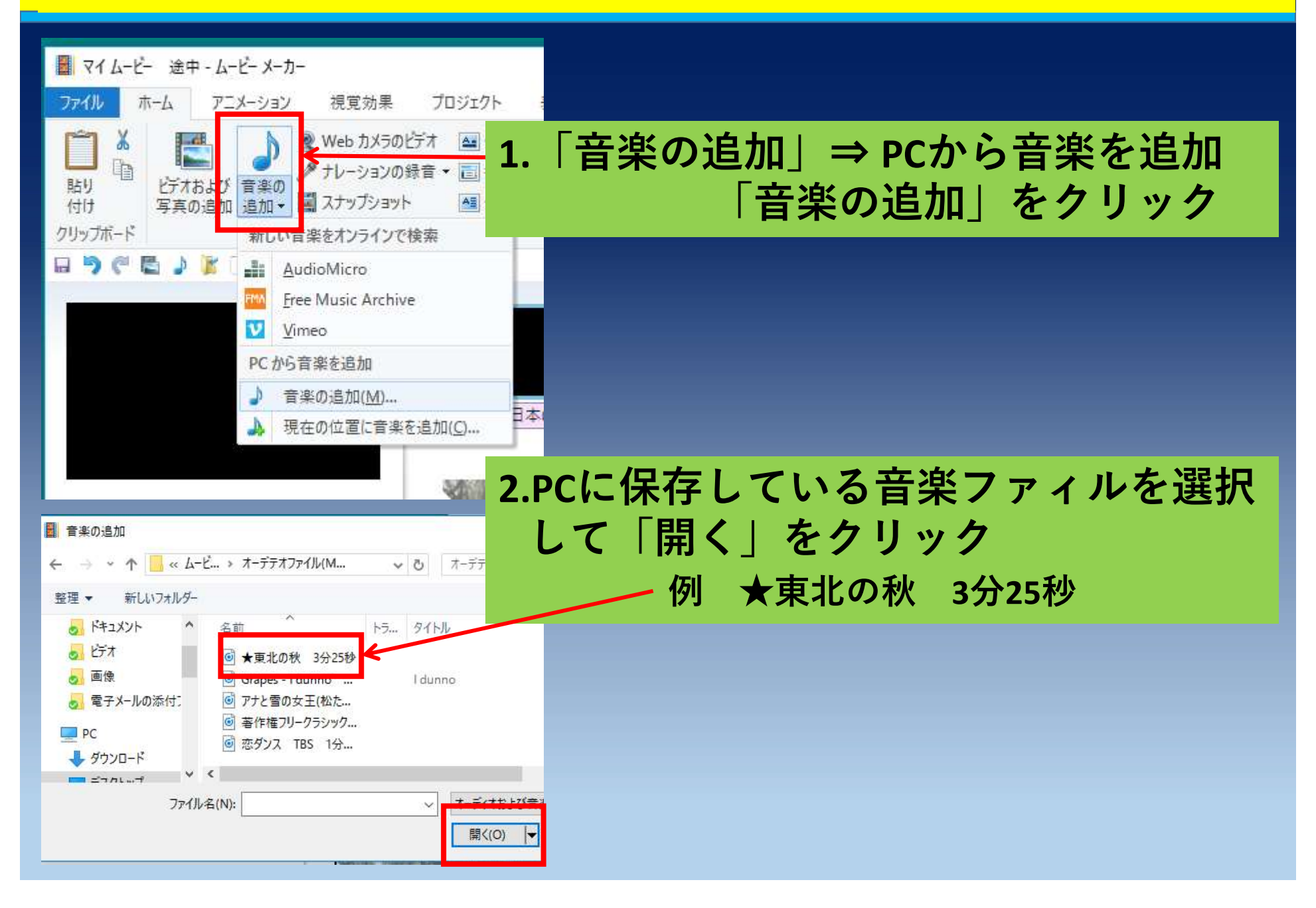

# BGMの開始位置変更・ビデオ音量設定

BGMの開始位置

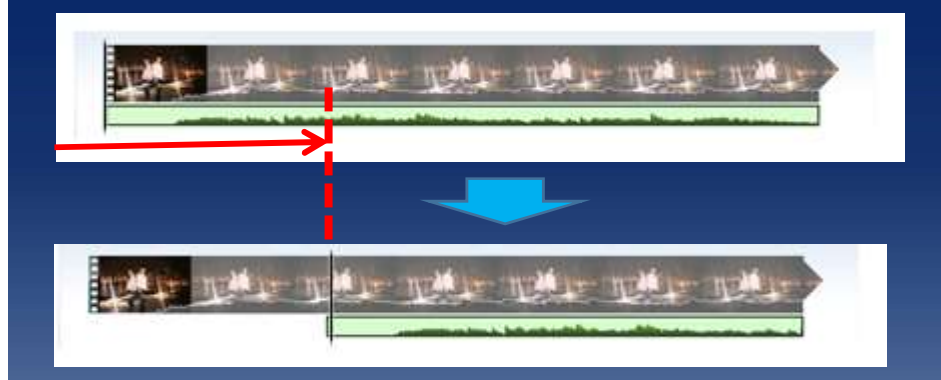

音楽の開始位置を変更する 場合はミュージックライン (緑色の帯)を任意の個所まで ドラッグする

#### ビデオ音量設定

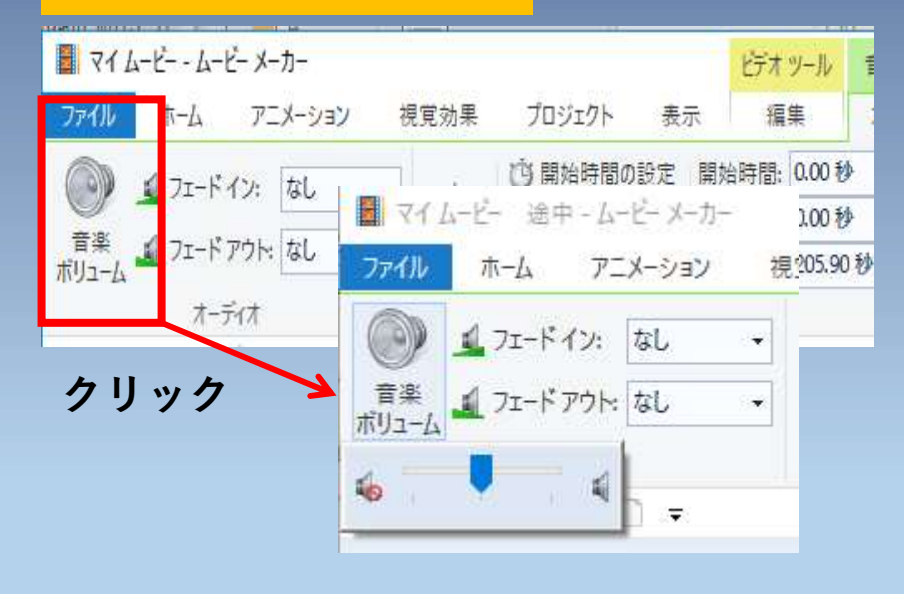

ビデオに録音されている 音量の調整 (音量を0にすると、BGMのみが 流れるようになる)

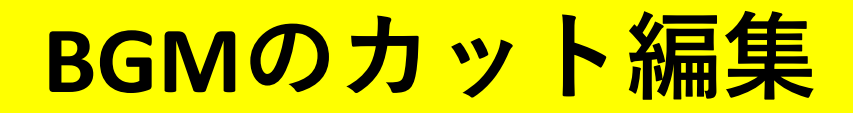

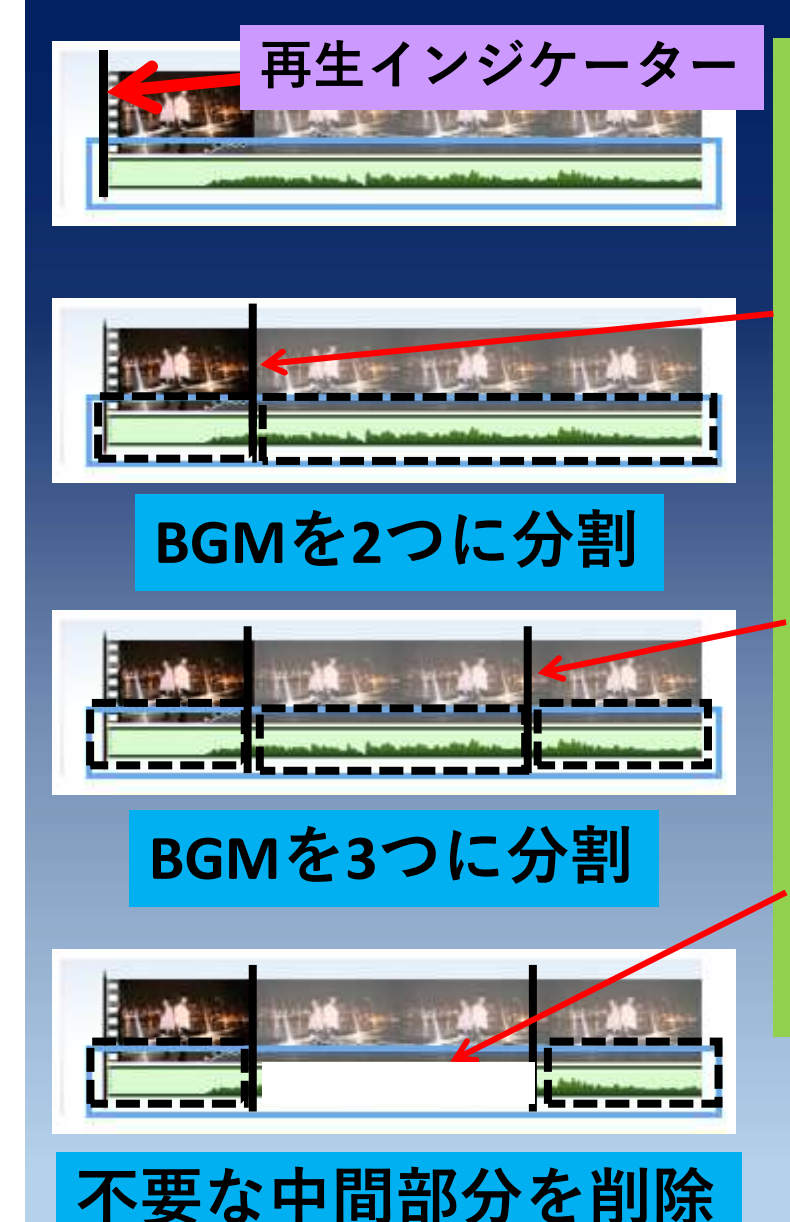

①緑色の帯をクリック (緑色の帯が黒色で縁取りされたことを 確認する ②緑色の帯の不要な部分の開始位置に 再生インジケーターを移動 ③右クリックして「分割」を選択 ④緑色の帯の不要な部分の終了位置に 再生インジケーターを移動した後、 右クリックして「分割」を選択

⑤緑色の帯の不要な部分の上で 右クリックし「削除」を選択

注)ビデオとBGMを同時にカットする 事ができない

#### BGMの効果設定(フェードイン・アウト、開始・停止)

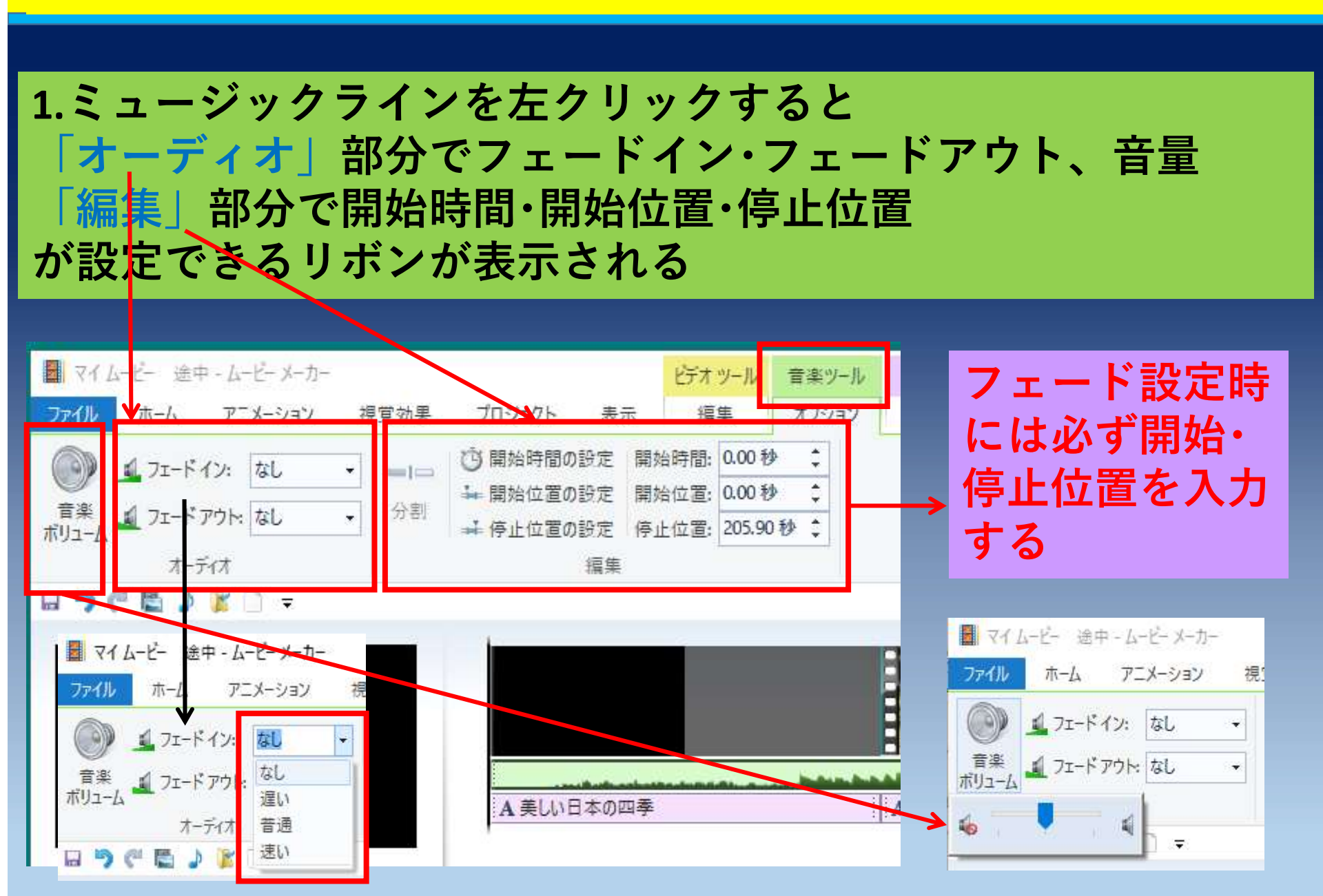

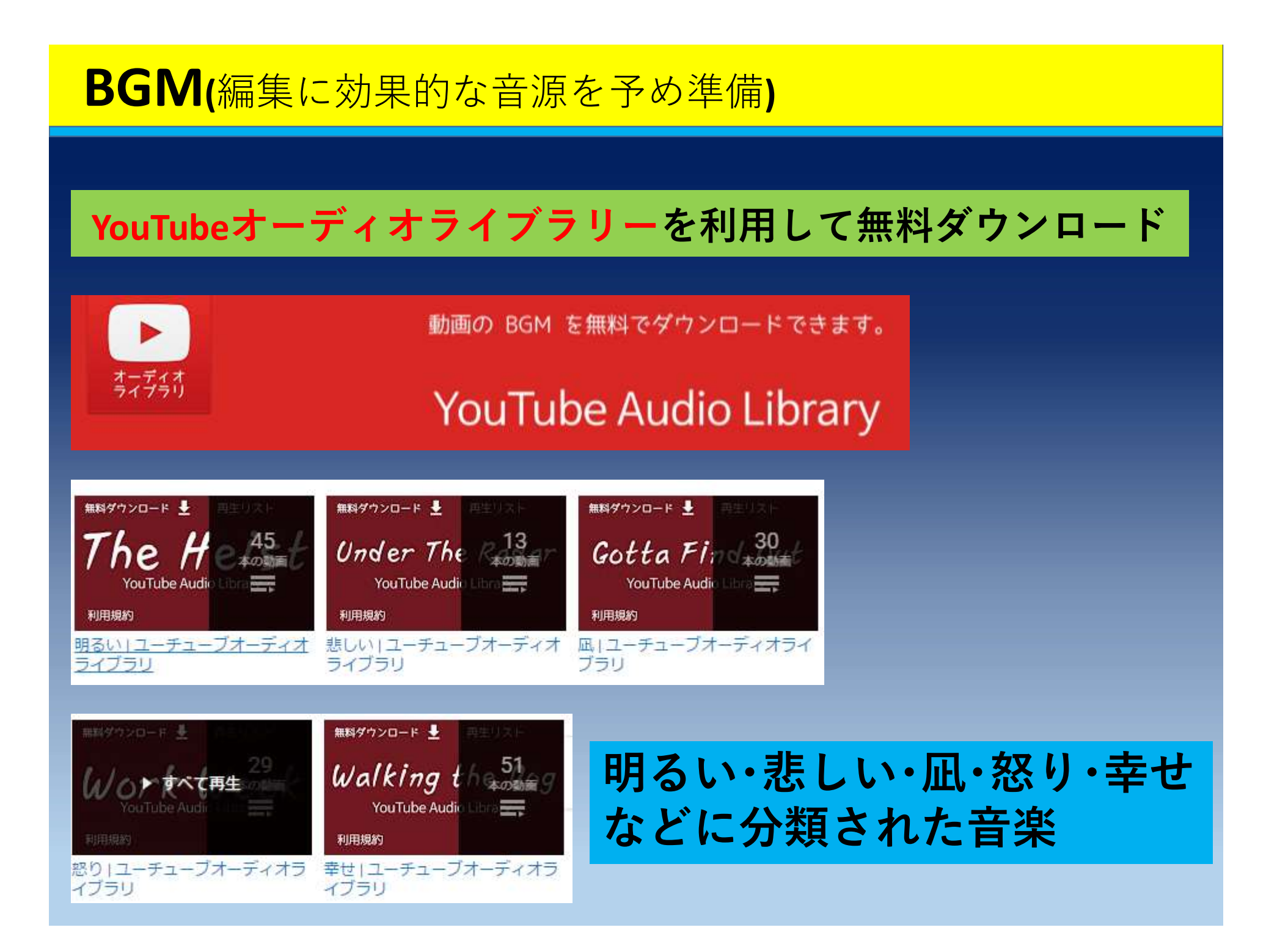

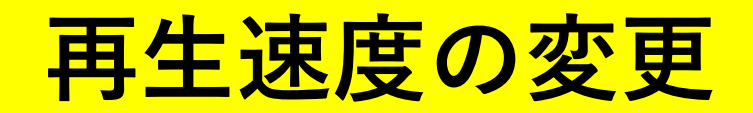

|               |                     | ł     | デオツール    | 音楽ツール           |
|---------------|---------------------|-------|----------|-----------------|
| プロジェクト 表示     |                     |       | 編集       | オプション           |
| ) 速度:         | 1x                  | -     | =1=      | <b>□=□</b> → 開y |
| <b>》</b> 再生時間 | 0.125x<br>0.25x     |       | 分割       | トリム 🚅 停工<br>ツール |
| 詞登            | 0.5x<br>1x<br>1.25x |       |          | 攝集              |
|               | 1.5x<br>1.75x       | 1     | с.       |                 |
|               | 2x<br>4x            |       |          |                 |
| <br>A 美し      | 8x<br>16x<br>32x    |       |          |                 |
| SANCTO        | 64x                 | 14000 | MK NO 75 |                 |

1.ストーリーボードのビデオを 選択 2.ビデオツール (編集) ⇒ 調整 「速度」の▼をクリック 1.再生速度を選択

# その他の設定

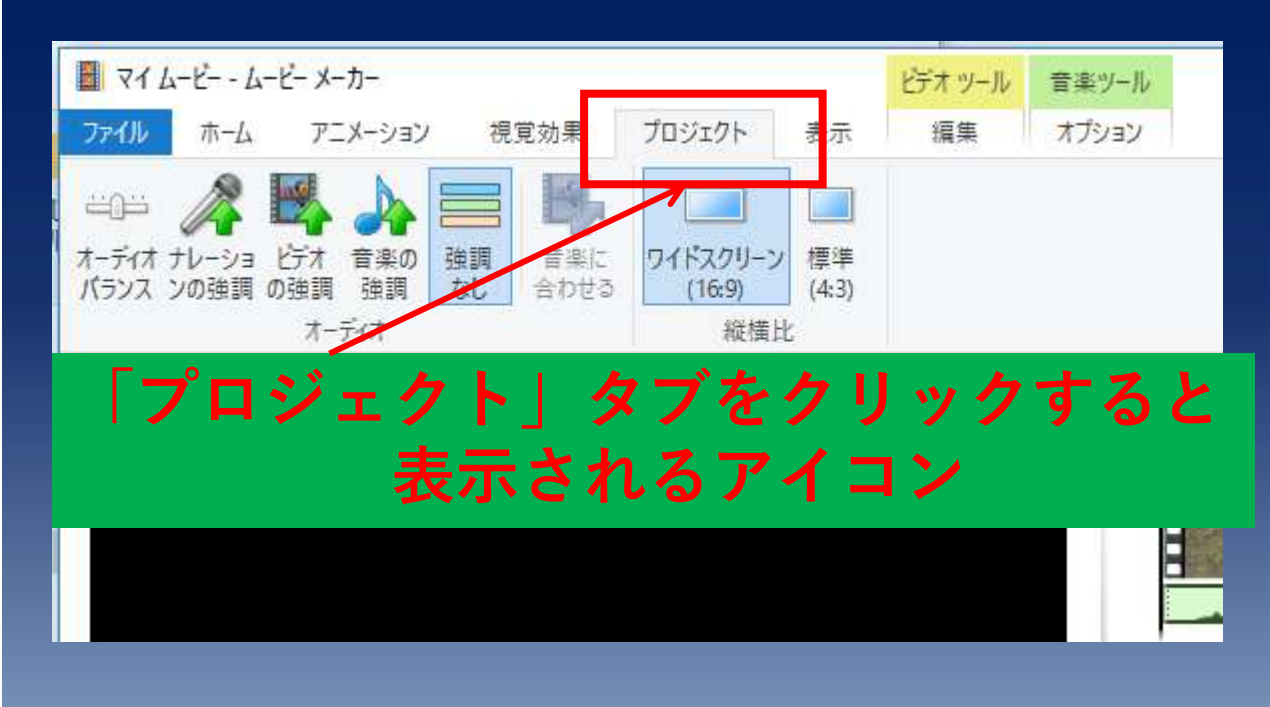

オーディオバランス ナレーション・ビデオの強調 音楽の強調・強調なし

各機能は、アイコンにマウスを 合わせて表示される内容を参照

縦横比はワイドスクリーン(16:9)と標準(4:3)のどちらかを選択 する (初期設定はワイドスクリーン)

### ムービーの編集作業中の保存 <sub>拡張子.wlmp</sub>

# 1.ファィル⇒ 「名前をつけてプロジェクトを保存」を選択 2.ファィル名と保存する場所を設定して「保存」を クリック

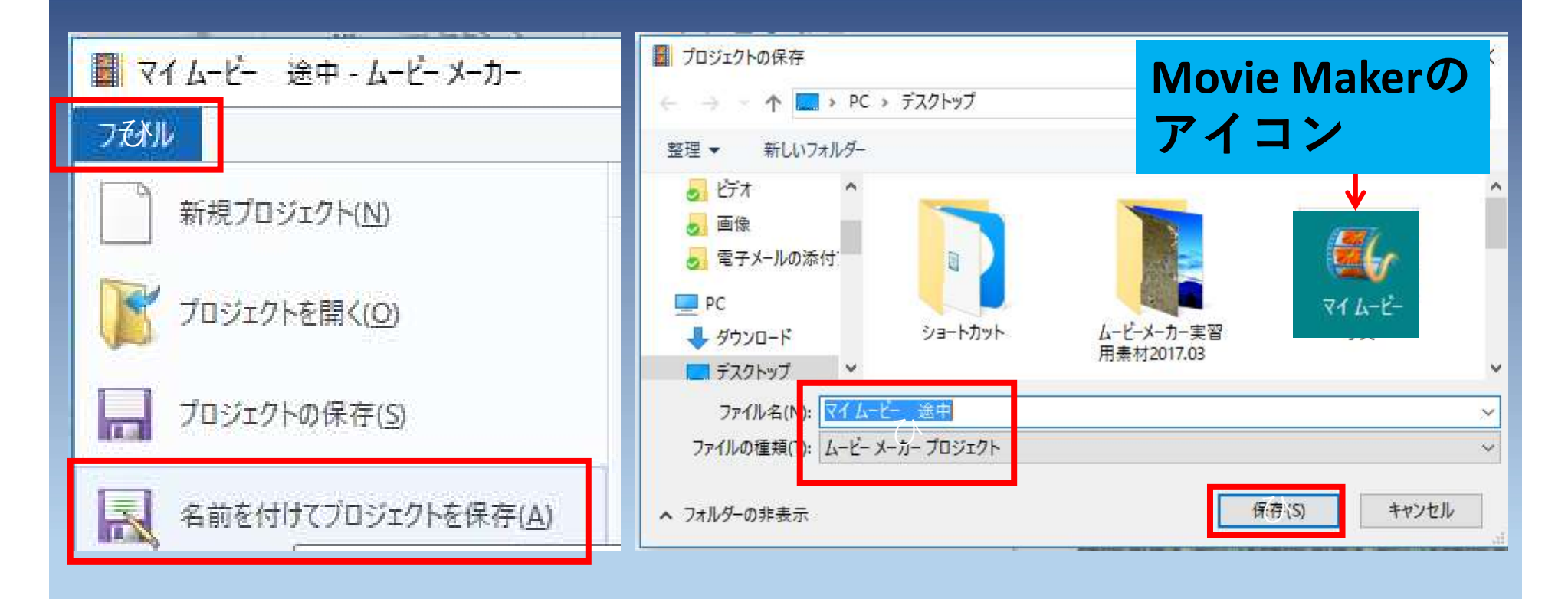

ムービーの保存(2種類の方法) 拡張子 [.mp4]

1.ファィル⇒ 「ムービーの保存 | ⇒ 「コンピューター用」 を選択

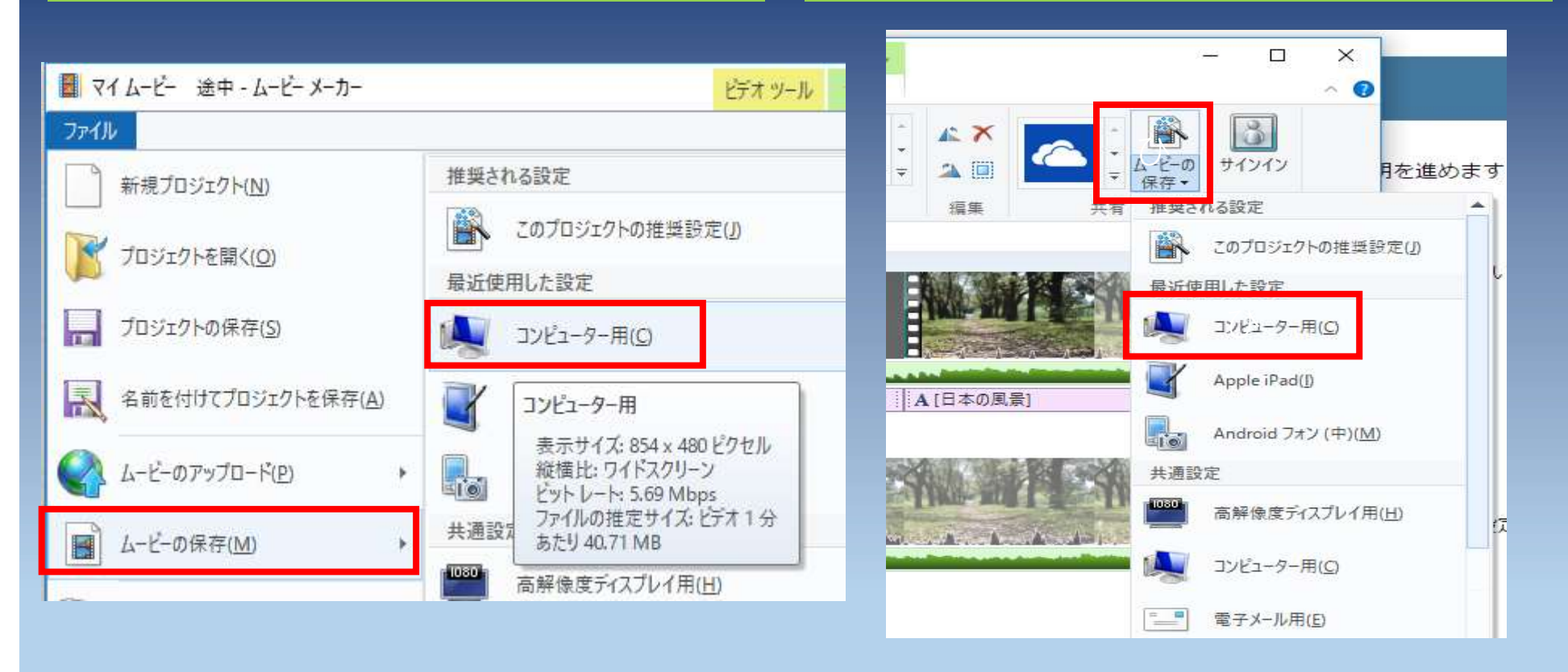